## ВВЕДЕНИЕ

После заполнения регистрационной формы заявления на создание личного кабинета на портале системы тахографического контроля автоматически формирует заявление на регистрацию личного кабинета в формате PDF, которое называется «СОГЛАШЕНИЕ о предоставлении доступа к порталу системы тахографического контроля». В сформированном заявление представлены логины и пароли для всех пользователей организации. Образец заявления представлен на Рисунке 1.

| п                     |                                                                                                    |                                                                                                    | Министерство транспорта                                                                                                    |
|-----------------------|----------------------------------------------------------------------------------------------------|----------------------------------------------------------------------------------------------------|----------------------------------------------------------------------------------------------------|
|                       |                                                                                                    | C CARENT PART                                                                                                    | Российской Федерации<br>АГЕНТСТВО АВТОМОБИЛЬНОГО ТРАНСПОРТА                                                                                                    |
|                       |                                                                                                    |                                                                                                    | ΦΕ\/ "Decastornaue"                                                                                                    |
|                       |                                                                                                    |                                                                                                    | 125480, Москва                                                                                                    |
|                       |                                                                                                    |                                                                                                    | ул. Героев Панфиловцев, д. 24                                                                                                    |
|                       |                                                                                                    |                                                                                                    | телефон: +7 (495) 496-85-83                                                                                                    |
|                       |                                                                                                    |                                                                                                    | телефон: +7 (495) 496-85-92                                                                                                    |
|                       |                                                                                                    |                                                                                                    | email: inro@rosavtotransport.ru                                                                                                    |
|                       | ООО "Технолоджи Корп"                                                                                                    |                                                                                                    |                                                                                                    |
|                       | ИНН: 1404253087                                                                                                    |                                                                                                    |                                                                                                    |
|                       | телефон: 89116002563                                                                                                    |                                                                                                    | номер заявления                                                                                                    |
|                       | email: test5@example.com                                                                                                    |                                                                                                    | Документ № 215 от 23.12.2021                                                                                                    |
|                       |                                                                                                    |                                                                                                    |                                                                                                    |
|                       |                                                                                                    |                                                                                                    |                                                                                                    |
|                       |                                                                                                    | СОГЛАШЕНИЕ                                                                                                    |                                                                                                    |
|                       |                                                                                                    | о предоставлении доступа                                                                                                    |                                                                                                    |
|                       | к порталу                                                                                                    | системы тахографического кон                                                                                                    | троля                                                                                                    |
|                       | Просим вас внимательно ознакомиться<br>нижеперечисленных пользователей к личн<br>указаны выше, как <u>автотранспортного пре</u>                                                                                                    | я и подтвердить своей электронной цифров<br>юму кабинету организации ООО "Техноло,<br>дприятия, мастерской на портале системы                                                                                                    | юй подписью намерение допустить<br>джи Корп", реквизиты которой<br>тахографического контроля,                                                                                                    |
|                       | Просим вас внимательно ознакомитьс:<br>нижеперечисленных пользователей к лич-<br>указаны выше, как автотранспортного пре<br>размещённом в сети Интернет по адресу <u>р</u><br>логин                                                                                                    | я и подтвердить своей электронной цифров<br>юму кабинету организации ООО "Техноло,<br>дприятия, мастерской на портале системы "<br>ttps://portal.rosavtotransport.ru<br>фамилия имя отчество                                                                                                    | юй подписью намерение допустить<br>джи Корп", реквизиты которой<br>тахографического контроля,                                                                                                    |
| лн                    | Просим вас внимательно ознакомитьс:<br>нижеперечисленных пользователей к личн<br>указаны выше, как автотранспортного пре<br>размещённом в сети Интернет по адресу <u>р</u><br>логин<br>пароль*                                                                                                    | я и подтвердить своей электронной цифров<br>юму кабинету организации ООО "Техноло,<br>дприятия, мастерской на портале системы<br>ttps://portal.rosavtotransport.ru<br>фамилия имя отчество<br>должность                                                                                                    | юй подписью намерение допустить<br>джи Корп", реквизиты которой<br>тахографического контроля,<br><b>телефон</b>                                                                                                    |
| H<br>H<br>H<br>H<br>H | Просим вас внимательно ознакомиться<br>нижеперечисленных пользователей к лич-<br>указаны выше, как автотранспортного пре<br>размещённом в сети Интернет по адресу <u>р</u><br>логин<br>пароль*<br>test5l@example.com<br>WFiTfkVicL                                                                                                    | я и подтвердить своей электронной цифров<br>юму кабинету организации ООО "Техноло,<br>дприятия, мастерской на портале системы<br>ttps://portal.rosavtotransport.ru<br>фамилия имя отчество<br>должность<br>Иванов Иван Иванович                                                                                                    | юй подписью намерение допустить<br>джи Корп", реквизиты которой<br>тахографического контроля,<br><b>телефон</b><br>89116002563                                                                                                    |
| ин                    | Просим вас внимательно ознакомиться<br>нижеперечисленных пользователей к личн<br>указаны выше, как автотранспортного пре<br>размещённом в сети Интернет по адресу <u>h</u><br>логин<br>пароль•<br>test5l@example.com<br>WFiTfkVicL<br>* только для первого входа пользователя на порта/<br>который будет использоваться для работы                                                                                                    | я и подтвердить своей электронной цифров<br>юму кабинету организации ООО "Техноло,<br>дприятия, мастерской на портале системы<br>ttps://portal.rosavtotransport.ru<br>фамилия имя отчество<br>должность<br>Иванов Иван Иванович<br>1. При первом входе пользователь обязан придумать                                                                                                    | юй подписью намерение допустить<br>джи Корп", реквизиты которой<br>тахографического контроля,<br><b>телефон</b><br>89116002563<br>и установить новый постоянный пароль,                                                                                                   |
| NH<br>NH              | Просим вас внимательно ознакомиться<br>нижеперечисленных пользователей к личн<br>указаны выше, как автотранспортного пре<br>размещённом в сети Интернет по адресу <u>h</u><br>логин<br>пароль•<br>test5l@example.com<br>WFiTfkVicL<br>* только для первого входа пользователя на портал<br>который будет использоваться для работы<br>Подписывая настоящий документ, Вы                                                                                                    | я и подтвердить своей электронной цифров<br>юму кабинету организации ООО "Техноло,<br>дприятия, мастерской на портале системы<br>ttps://portal.rosavtotransport.ru<br>фамилия имя отчество<br>должность<br>Иванов Иван Иванович<br>п. При первом входе пользователь обязан придумать<br>подтверждаете факт ознакомления и вырах                                                                                                    | юй подписью намерение допустить<br>джи Корп", реквизиты которой<br>тахографического контроля,<br><b>телефон</b><br>89116002563<br>и установить новый постоянный пароль,<br>каете свое согласие с ним.                                                                     |
| ин                    | Просим вас внимательно ознакомиться<br>нижеперечисленных пользователей к лич-<br>указаны выше, как автотранспортного пре<br>размещённом в сети Интернет по адресу <u>b</u><br>логин<br>пароль*<br>testSl@example.com<br>WFITfkVicL<br>* только для первого входа пользователя на порта<br>который будет использоваться для работы<br>Подписывая настоящий документ, Вы<br>Этот документ содержит персональны<br>доступ, должны принять меры по охране е                                                                            | я и подтвердить своей электронной цифров<br>юму кабинету организации ООО "Техноло,<br>дприятия, мастерской на портале системы<br>ttps://portal.rosavtotransport.ru<br>фамилия имя отчество<br>должность<br>Иванов Иван Иванович<br>п. При первом входе пользователь обязан придумать<br>подтверждаете факт ознакомления и вырах<br>е данные и конфиденциальную информаци<br>го конфиденциальности.                                                                                                    | иой подписью намерение допустить<br>джи Корп", реквизиты которой<br>тахографического контроля,<br><b>телефон</b><br>89116002563<br>и установить новый постоянный пароль,<br>каете свое согласие с ним.<br>но. Все лица, имеющие к нему                                    |
| ин                    | Просим вас внимательно ознакомиться<br>нижеперечисленных пользователей к лич-<br>указаны выше, как автотранспортного пре<br>размещённом в сети Интернет по адресу <u>b</u><br>логин<br>пароль*<br>test5l@example.com<br>WFiTfkVicL<br>* только для первого входа пользователя на порта<br>который будет использоваться для работы<br>Подписывая настоящий документ, Вы<br>Этот документ содержит персональны<br>доступ, должны принять меры по охране е<br>Исправления не допускаются! Вложен<br>документа.                        | я и подтвердить своей электронной цифров<br>юму кабинету организации ООО "Техноло,<br><u>дприятия, мастерской</u> на портале системы<br>ttps://portal.rosavtotransport.ru<br>фамилия имя отчество<br>должность<br>Иванов Иван Иванович<br>подтверждаете факт ознакомления и вырах<br>е данные и конфиденциальную информаци<br>го конфиденциальности.                                                                                                    | юй подписью намерение допустить<br>джи Корп", реквизиты которой<br>тахографического контроля,<br><b>телефон</b><br>89116002563<br>и установить новый постоянный пароль,<br>каете свое согласие с ним.<br>по. Все лица, имеющие к нему<br>отся неотъемлемой частью данного |
| ин т                  | Просим вас внимательно ознакомиться<br>нижеперечисленных пользователей к личн<br>указаны выше, как <u>автотранспортного пре</u><br>размещённом в сети Интернет по адресу <u>р</u><br>логин<br>пароль*<br>testSl@example.com<br>WFiTfkVicL<br>* только для первого входа пользователя на порта/<br>который будет использоваться для работы<br>Подписывая настоящий документ, Вы<br>Этот документ содержит персональны<br>доступ, должны принять меры по охране е<br>Исправления не допускаются! Вложен<br>документа.                | я и подтвердить своей электронной цифров<br>кому кабинету организации ООО "Техноло,<br><u>дприятия, мастерской</u> на портале системы т<br><u>tps://portal.rosavtotransport.ru</u><br>фамилия имя отчество<br>должность<br>Иванов Иван Иванович<br>1. При первом входе пользователь обязан придумать<br>подтверждаете факт ознакомления и вырах<br>е данные и конфиденциальную информаци<br>го конфиденциальности.<br>ия и электронные цифровые подписи являн                                                     | кой подписью намерение допустить<br>джи Корп", реквизиты которой<br>тахографического контроля,<br>телефон<br>89116002563<br>и установить новый постоянный пароль,<br>каете свое согласие с ним.<br>но. Все лица, имеющие к нему<br>отся неотъемлемой частью данного       |
| ин                    | Просим вас внимательно ознакомиться<br>нижеперечисленных пользователей к лич-<br>указаны выше, как <u>автотранспортного пре</u><br>размещённом в сети Интернет по адресу <u>р</u><br>логин<br>пароль*<br>testSl@example.com<br>WFiTfkVicL<br>* только для первого входа пользователя на порта/<br>который будет использоваться для работы<br>Подписывая настоящий документ, Вы<br>Этот документ содержит персональны<br>доступ, должны принять меры по охране е<br>Исправления не допускаются! Вложен<br>документа.                | я и подтвердить своей электронной цифров<br>юму кабинету организации ООО "Техноло,<br>дприятия, мастерской на портале системы<br>ttps://portal.rosavtotransport.ru<br>фамилия имя отчество<br>должность<br>Иванов Иван Иванович<br>п. При первом входе пользователь обязан придумать<br>подтверждаете факт ознакомления и вырах<br>е данные и конфиденциальную информаци<br>го конфиденциальности.<br>ия и электронные цифровые подписи являн                                                                     | ой подписью намерение допустить<br>джи Корп", реквизиты которой<br>тахографического контроля,<br>телефон<br>89116002563<br>и установить новый постоянный пароль,<br>каете свое согласие с ним.<br>но. Все лица, имеющие к нему<br>отся неотъемлемой частью данного        |
| ин                    | Просим вас внимательно ознакомиться<br>нижеперечисленных пользователей к лич-<br>указаны выше, как автотранспортного пре<br>размещённом в сети Интернет по адресу <u>h</u><br>логин<br>пароль*<br>testSl@example.com<br>WFITfkVicL<br>* только для первого входа пользователя на порта/<br>который будет использоваться для работы<br>Подписывая настоящий документ, Вы<br>Этот документ содержит персональны<br>доступ, должны принять меры по охране е<br>Исправления не допускаются! Вложен<br>документа.                       | я и подтвердить своей электронной цифров<br>юму кабинету организации ООО "Техноло,<br>дприятия, мастерской на портале системы<br>ttps://portal.rosavtotransport.ru<br>фамилия имя отчество<br>должность<br>Иванов Иван Иванович<br>подтверждаете факт ознакомления и вырах<br>е данные и конфиденциальную информаци<br>го конфиденциальности.<br>ия и электронные цифровые подписи являн                                                                                                    | юй подписью намерение допустить<br>джи Корп", реквизиты которой<br>тахографического контроля,                                                                                                    |
| ин                    | Просим вас внимательно ознакомиться<br>нижеперечисленных пользователей к лич-<br>указаны выше, как автотранспортного пре<br>размещённом в сети Интернет по адресу <u>b</u><br>логин<br>пароль*<br>testSl@example.com<br>WFITfkVicL<br>* только для первого входа пользователя на порта<br>который будет использоваться для работы<br>Подписывая настоящий документ, Вы<br>Этот документ содержит персональны<br>доступ, должны принять меры по охране е<br>Исправления не допускаются! Вложен<br>документа.                        | я и подтвердить своей электронной цифров<br>кому кабинету организации ООО "Техноло,<br><u>дприятия, мастерской</u> на портале системы<br>ttps://portal.rosavtotransport.ru<br>фамилия имя отчество<br>должность<br>Иванов Иван Иванович<br>1. При первом входе пользователь обязан придумать<br>подтверждаете факт ознакомления и вырах<br>е данные и конфиденциальную информаци<br>го конфиденциальности.                                                                                                    | кой подписью намерение допустить<br>джи Корп", реквизиты которой<br>тахографического контроля,                                                                                                    |
| ин                    | Просим вас внимательно ознакомиться<br>нижеперечисленных пользователей к личн<br>указаны выше, как <u>автотранспортного пре</u><br>размещённом в сети Интернет по адресу <u>р</u><br>логин<br>пароль*<br>testSl@example.com<br>WFITfkVicL<br>* только для первого входа пользователя на порта/<br>который будет использоваться для работы<br>Подписывая настоящий документ, Вы<br>Этот документ содержит персональны<br>доступ, должны принять меры по охране е<br>Исправления не допускаются! Вложен<br>документа.                | я и подтвердить своей электронной цифров<br>кому кабинету организации ООО "Техноло,<br><u>дприятия, мастерской</u> на портале системы т<br><u>tps://portal.rosavtotransport.ru</u><br>фамилия имя отчество<br>должность<br>Иванов Иван Иванович<br>1. При первом входе пользователь обязан придумать<br>подтверждаете факт ознакомления и вырах<br>е данные и конфиденциальную информаци<br>го конфиденциальности.<br>ия и электронные цифровые подписи являн                                                     | кой подписью намерение допустить<br>джи Корп", реквизиты которой<br>тахографического контроля,<br>телефон<br>89116002563<br>и установить новый постоянный пароль,<br>каете свое согласие с ним.<br>но. Все лица, имеющие к нему<br>отся неотъемлемой частью данного       |
| лин                   | Просим вас внимательно ознакомиться<br>нижеперечисленных пользователей к лич-<br>указаны выше, как <u>автотранспортного пре</u><br>размещённом в сети Интернет по адресу <u>р</u><br><b>логин</b><br><b>пароль*</b><br>testSL@example.com<br>WFiTfkVicL<br>* только для первого входа пользователя на порта/<br>который будет использоваться для работы<br>Подписывая настоящий документ, Вы<br>Этот документ содержит персональны<br>доступ, должны принять меры по охране е<br>Исправления не допускаются! Вложен<br>документа.  | я и подтвердить своей электронной цифров<br>юму кабинету организации ООО "Техноло,<br>дприятия, мастерской на портале системы<br>ttps://portal.rosavtotransport.ru<br>фамилия имя отчество<br>должность<br>Иванов Иван Иванович<br>п. При первом входе пользователь обязан придумать<br>подтверждаете факт ознакомления и вырах<br>е данные и конфиденциальную информаци<br>го конфиденциальности.<br>ия и электронные цифровые подписи являн                                                                     | иой подписью намерение допустить<br>джи Корп", реквизиты которой<br>тахографического контроля,                                                                                                    |
| лн                    | Просим вас внимательно ознакомиться<br>нижеперечисленных пользователей к лич-<br>указаны выше, как <u>автотранспортного пре</u><br>размещённом в сети Интернет по адресу <u>h</u><br><b>логин</b><br><b>пароль*</b><br>testSL@example.com<br>WFITfkVicL<br>* только для первого входа пользователя на порта/<br>который будет использоваться для работы<br>Подписывая настоящий документ, Вы<br>Этот документ содержит персональны<br>доступ, должны принять меры по охране е<br>Исправления не допускаются! Вложен<br>документа.  | я и подтвердить своей электронной цифров<br>юму кабинету организации ООО "Техноло,<br>дприятия, мастерской на портале системы<br>ttps://portal.rosavtotransport.ru<br>фамилия имя отчество<br>должность<br>Иванов Иван Иванович<br>подтверждаете факт ознакомления и вырах<br>е данные и конфиденциальную информаци<br>го конфиденциальности.<br>ия и электронные цифровые подписи являн                                                                                                    | кой подписью намерение допустить<br>джи Корп", реквизиты которой<br>тахографического контроля,                                                                                                    |
| ин Лоль               | Просим вас внимательно ознакомиться<br>нижеперечисленных пользователей к лич-<br>указаны выше, как автотранспортного пре<br>размещённом в сети Интернет по адресу <u>h</u><br><b>логин</b><br><b>пароль*</b><br>testSI@example.com<br>WFITfkVicL<br>* только для первого входа пользователя на порта/<br>который будет использоваться для работы<br>Подписывая настоящий документ, Вы<br>Этот документ содержит персональны<br>доступ, должны принять меры по охране е<br>Исправления не допускаются! Вложен<br>документа.         | я и подтвердить своей электронной цифров<br>юму кабинету организации ООО "Техноло,<br>дприятия, мастерской на портале системы<br>ttps://portal.rosavtotransport.ru<br>фамилия имя отчество<br>должность<br>Иванов Иван Иванович<br>подтверждаете факт ознакомления и вырах<br>е данные и конфиденциальную информаци<br>го конфиденциальности.<br>ия и электронные цифровые подписи являн                                                                                                    | кой подписью намерение допустить<br>джи Корп", реквизиты которой<br>тахографического контроля,                                                                                                    |
|                       | Просим вас внимательно ознакомиться<br>нижеперечисленных пользователей к лич-<br>указаны выше, как автотранспортного пре<br>размещённом в сети Интернет по адресу <u>b</u><br>логин<br>пароль*<br>testSI@example.com<br>WFITfkVicL<br>* только для первого входа пользователя на порта<br>который будет использоваться для работы<br>Подписывая настоящий документ, Вы<br>Этот документ содержит персональны<br>доступ, должны принять меры по охране е<br>Исправления не допускаются! Вложен<br>документа.                        | я и подтвердить своей электронной цифров<br>кому кабинету организации ООО "Техноло,<br><u>дприятия, мастерской</u> на портале системы т<br><u>tps://portal.rosavtotransport.ru</u><br>фамилия имя отчество<br>должность<br>Иванов Иван Иванович<br>• При первом входе пользователь обязан придумать<br>• При первом входе пользователь обязан придумать<br>• одтверждаете факт ознакомления и вырах<br>е данные и конфиденциальную информаци<br>го конфиденциальности.<br>ия и электронные цифровые подписи являн | кой подписью намерение допустить<br>джи Корп", реквизиты которой<br>тахографического контроля,                                                                                                    |
| лин                   | Просим вас внимательно ознакомиться<br>нижеперечисленных пользователей к лич-<br>указаны выше, как <u>автотранспортного пре</u><br>размещённом в сети Интернет по адресу <u>р</u><br><b>логин</b><br><b>пароль*</b><br>testSL@example.com<br>WFITfkVicL<br>* только для первого входа пользователя на порта/<br>который будет использоваться для работы<br>Подписывая настоящий документ, Вы<br>Этот документ содержит персональны<br>доступ, должны принять меры по охране е<br>Исправления не допускаются! Вложен<br>документа.  | я и подтвердить своей электронной цифров<br>юму кабинету организации ООО "Техноло,<br>дприятия, мастерской на портале системы<br>ttps://portal.rosavtotransport.ru<br>фамилия имя отчество<br>должность<br>Иванов Иван Иванович<br>п. При первом входе пользователь обязан придумать<br>подтверждаете факт ознакомления и вырах<br>е данные и конфиденциальную информаци<br>го конфиденциальности.<br>ия и электронные цифровые подписи являн                                                                     | кой подписью намерение допустить<br>джи Корп", реквизиты которой<br>тахографического контроля,                                                                                                    |
| лин                   | Просим вас внимательно ознакомиться<br>нижеперечисленных пользователей к лич-<br>указаны выше, как <u>автотранспортного пре</u><br>размещённом в сети Интернет по адресу <u>h</u><br><b>логин</b><br><b>пароль</b> •<br>testSl@example.com<br>WFITfkVicL<br>* только для первого входа пользователя на порта/<br>который будет использоваться для работы<br>Подписывая настоящий документ, Вы<br>Этот документ содержит персональны<br>доступ, должны принять меры по охране е<br>Исправления не допускаются! Вложен<br>документа. | я и подтвердить своей электронной цифров<br>юму кабинету организации ООО "Техноло,<br>дприятия, мастерской на портале системы<br>ttps://portal.rosavtotransport.ru<br>фамилия имя отчество<br>должность<br>Иванов Иван Иванович<br>подтверждаете факт ознакомления и вырах<br>е данные и конфиденциальную информаци<br>го конфиденциальности.<br>ия и электронные цифровые подписи являн                                                                                                    | ий подписью намерение допустить<br>джи Корп", реквизиты которой<br>тахографического контроля,<br><b>телефон</b><br>89116002563<br>и установить новый постоянный пароль,<br>каете свое согласие с ним.<br>но. Все лица, имеющие к нему<br>ются неотъемлемой частью данного |

Рисунок 1. Образец автоматически сформированного заявления. Сброс пароля на портале АИС ТК (версия от 02.02.22)

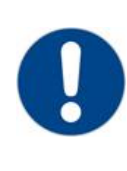

Доступ пользователям в личный кабинет организации будет открыт только после проверки заявления на регистрацию личного кабинета организации. Подробнее о том, как проверить статус заявления по его номеру (Рис. 1), описано в инструкции по созданию личного кабинета доступной на портале.

Если у пользователя возникли проблемы с доступом после процедуры обновления личного кабинета. Ему необходимо уточнить новый пароль для входа, так как после обновления личного кабинета все пользователи должны использовать логин и временный пароль, который был сформирован в новом соглашении о предоставлении доступа.

При необходимости пользователь может в любой момент пройти процедуру сброса пароля по логину.

Если при заполнении регистрационной формы в электронном адресе пользователя была допущена ошибка, то сбросить пароль не удастся. В таком случае необходимо подать сведения на обновление личного кабинета организации. Как обновить личный кабинет, описано в инструкции по созданию личного кабинета в разделе «Обновление личного кабинета».

## Этапы сброса пароля личного кабинета

Для сброса пароля в личный кабинет необходимо выполнять следующие шаги:

- 1) Создать запрос на сброс пароля.
- 2) Подтвердить сброс пароля и получить временный пароль для входа.
- 3) Установить новый пароль взамен временного пароля.

Только после выполнения последнего шага будет установлен новый постоянный пароль для доступа пользователя в личный кабинет организации.

# 1 СОЗДАТЬ ЗАПРОС НА СБРОС ПАРОЛЯ

Для сброса пароля необходимо перейти по ссылке <u>https://portal.rosavtotransport.ru/</u>, откроется страница с окном авторизации на портале системы тахографического контроля и ссылкой для сброса пароля (Рис.1).

| Ш Вход в личный кабинет<br>    | ПЕРЕЙТИВ ПОРТАЛ                                        |
|--------------------------------|--------------------------------------------------------|
|                                |                                                        |
| Главная страница × Авторизация |                                                        |
|                                | Roma<br>Rippon.<br>BORTN PERICIPALINA<br>Cópoc majoria |

Рисунок 2. Сброс пароля на портале АИС ТК.

Сброс пароля на портале АИС ТК (версия от 02.02.22)

Откроется страница «Сброс пароля», на которой нужно ввести логин пользователя и нажать на кнопку «Сбросить» (Рис. 3).

| II Вход в личный кабинет        | ПЕРЕЙТИ В ПОРТАЛ          |
|---------------------------------|---------------------------|
|                                 |                           |
| Главная страница > Сброс пароля |                           |
|                                 | Лопен.<br>СЕРОСИТЬ ОТМЕНА |

Рисунок 3. Страница «Сброс пароля».

При успешной обработке запроса на сброс пароля на странице будет выведено информационное сообщение об успешной отправке письма с дальнейшими инструкциями (Рис. 4), а на электронную почту будет отправлено письмо для подтверждения сброса пароля (Рис. 5).

| Вход в личный кабинет           |                                                                                                    | ПЕРЕЙТИ В ПОРТАЛ |
|---------------------------------|----------------------------------------------------------------------------------------------------|------------------|
|                                 |                                                                                                    |                  |
| Главная страница > Сброс пароля |                                                                                                    |                  |
|                                 | Сообщение отправлено<br>На вашу почту выслано письмо с дальнейшими инструкциями!<br>Вход в личный кабинет |                  |

Рисунок 4. Информационное сообщение об успешной отправке письма.

| Система тахографического контроля <portal@rosavtotransport.ru></portal@rosavtotransport.ru>                                       |  |  |
|----------------------------------------------------------------------------------------------------|--|--|
| кому: мне 💌                                                                                                    |  |  |
| Был запрошен сброс вашего пароля на портале системы тахографического контроля.                                                    |  |  |
|                                                                                                    |  |  |
| Для подтверждения, что это действие было запрошено вами, перейдите по ссылке ниже.                                                |  |  |
| https://portal.rosavtotransport.ru/lk/user/reset-confirm/?login=om&h=\$2y\$13\$QvUynpMehsW9fHKHCkOJJO6DbhetosqKpm/aQ9.cmzWP60.zGZ |  |  |
| Если вы не запрашивали сброс пароля, не переходите по ссылке и не отвечайте на это письмо.                                        |  |  |
|                                                                                                    |  |  |
|                                                                                                    |  |  |
|                                                                                                    |  |  |

Рисунок 5. Письмо для подтверждения сброса пароля.

Если процедура сброса пароля по указанному логину недоступна для пользователя, будет выведено сообщение об ошибке. Возможные причины ошибки рассмотрены ниже.

#### Допущена ошибка в логине пользователя.

Необходимо исправить ошибку в логине на странице «Сброс пароля» и нажать на кнопку «Сбросить» (Рис. 3).

### Допущена ошибка в электронном адресе пользователя.

Если при заполнении регистрационной формы в электронном адресе пользователя была допущена ошибка, то сбросить пароль не удастся. Для подтверждения сброса пароля необходимо перейти по сгенерированной ссылке, которая будет отправлена на электронную почту пользователя. Чтобы исправить ошибку, необходимо обновить сведения личного кабинета, процедура подробно описана в инструкции по созданию личного кабинета в разделе «Обновление личного кабинета».

#### Учетная запись пользователя заблокирована.

После получения уведомления об успешной регистрации личного кабинета в течение 60 дней необходимо произвести вход в личный кабинет. В противном случае учетная запись нового пользователя будет заблокирован.

#### Учетная запись пользователя удалена.

Если при заполнении формы регистрации на обновление личного кабинета не были указаны сведения обо всех пользователях, которые были ранее созданы. Учетная запись пользователя будет удалена. Чтобы исправить ошибку, необходимо обновить сведения личного кабинета, процедура подробно описана в инструкции по созданию личного кабинета в разделе «Обновление личного кабинета».

## Учетная запись пользователя ещё не создана.

Если процедура создания личного кабинета не завершена или заявление на создание личного кабинета было отклонено, учётная запись пользователя не будет зарегистрирована. Пользователь сможет воспользоваться логином и паролем, который был сформирован в Соглашении о предоставлении доступа (Рис. 1) только после успешной обработки заявления. Заявление должно получить статус - «Заявление исполнено, данные внесены в перечень». Подробнее о том, как проверить статус заявления по его номеру (Рис. 1), в инструкции по созданию личного кабинета доступной на портале.

# 2 ПОДТВЕРДИТЬ СБРОС ПАРОЛЯ И ПОЛУЧИТЬ ВРЕМЕННЫЙ ПАРОЛЬ ДЛЯ ВХОДА

После отправки запроса на сброс пароля пользователю необходимо перейти по ссылке из письма для подтверждения сброса пароля (Рис.5). При переходе по ссылке откроется страница портала с сообщением об успешно сбросе пароля (Рис. 6), а на электронную почту будет отправлено письмо с дальнейшими инструкциями (Рис. 7).

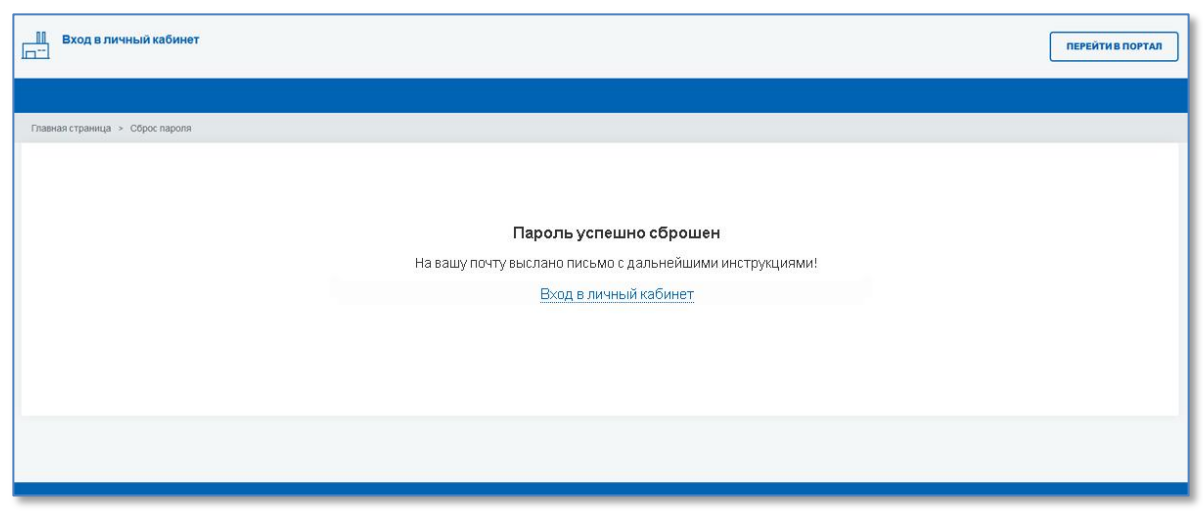

Рисунок 6. Страница подтверждения об успешном сбросе пароля.

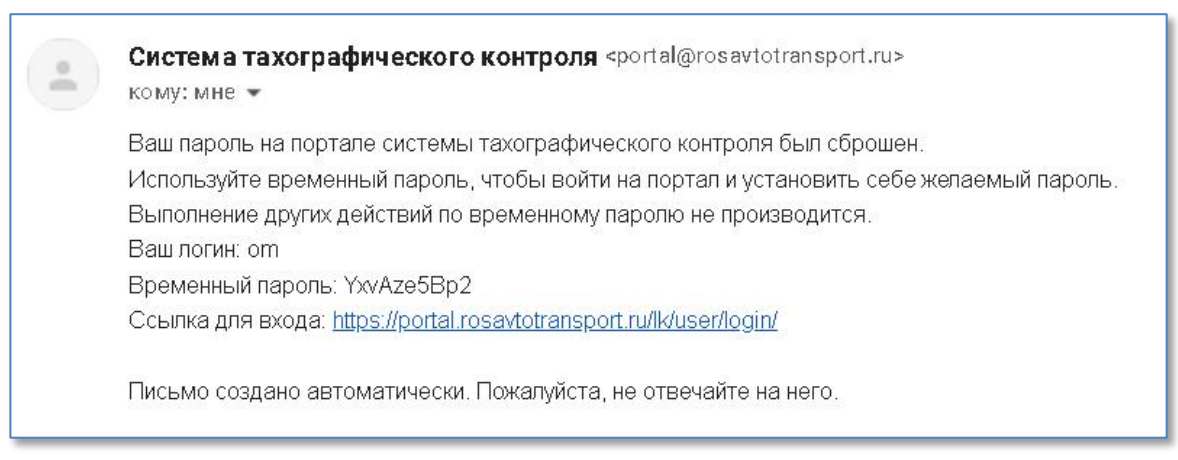

# Рисунок 7. Письмо с временным паролем для входа в личный кабинет

# 3 УСТАНОВИТЬ НОВЫЙ ПАРОЛЬ ВЗАМЕН ВРЕМЕННОГО ПАРОЛЯ

По временному паролю, который был выслан в письме по запросу пользователя на сброс пароля, можно зайти на портал системы тахографического контроля только для смены временного пароля на постоянный пароль.

На странице авторизации <u>https://portal.rosavtotransport.ru/</u> пользователю нужно ввести логин и временный пароль из письма (Рис. 7), и нажать на кнопку «Войти» (Рис. 8).

| Ш Вход в личный кабинет        |                   | ПЕРЕЙТИ В ПОРТАЛ |
|--------------------------------|-------------------|------------------|
|                                |                   |                  |
| Главная страница > Авторизация | Логин             |                  |
|                                | napons            |                  |
|                                | войти регистрация |                  |
|                                | Сброс пароля      |                  |

Рисунок 8. Вход на портал по временному паролю.

Если у пользователя зарегистрировано несколько личных кабинетов, то после успешной авторизации страница обновится и ему станет доступен список с типами личного кабинета, в который он может войти, выбрав соответствующий (Рис. 9).

| Вход в личный кабинет<br>□     |                                          | ПЕРЕЙТИ В ПОРТАЛ |
|--------------------------------|------------------------------------------|------------------|
|                                |                                          |                  |
| Главная страница > Авторизация |                                          |                  |
|                                | Лопин<br>test5@example.com<br>Пароль<br> |                  |

Рисунок 9. Выбор типа личного кабинета пользователя для входа.

Откроется страница с формой для смены временного пароль из письма (Рис. 7) на новый постоянный пароль для дальнейшего доступа к личному кабинету (Рис. 10).

| Вход в личный кабинет            |                                                                                             | ПЕРЕЙТИ В ПОРТАЛ |
|----------------------------------|---------------------------------------------------------------------------------------------|------------------|
|                                  |                                                                                             |                  |
| Главная страница   > Авторизация |                                                                                             |                  |
| Смените времен                   | ый пароль для дальнейшего доступа к личному кабинету<br>Все поля обязательны для заполнения |                  |
|                                  | Новый пароль                                                                                |                  |
|                                  | Введите новый пароль ещерияз                                                                |                  |

Рисунок 10. Форма для смены временного пароля на новый пароль.

После смены пароля пользователю нужно будет ещё раз пройти авторизацию, используя свой логин и постоянный пароль.